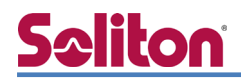

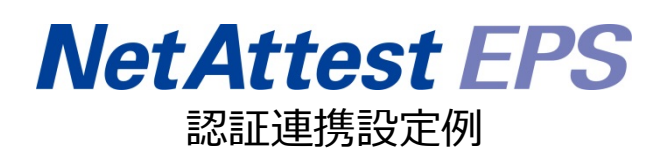

【連携機器】Riverbed Xirrus XD2-240 【Case】IEEE802.1X EAP-TLS/EAP-PEAP Rev2.0

株式会社ソリトンシステムズ

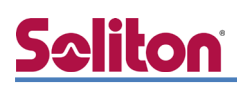

# はじめに

本書について

本書はオールインワン認証アプライアンス NetAttest EPS と、Riverbed 社製無線アクセスポイン ト Xirrus XD2-240 の IEEE802.1X EAP-TLS/ EAP-PEAP 環境での接続について、設定例を示した ものです。設定例は管理者アカウントでログインし、設定可能な状態になっていることを前提として 記述します。

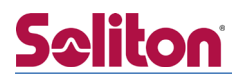

アイコンについて

| アイコン     | 説明                           |
|----------|------------------------------|
| (پ       | 利用の参考となる補足的な情報をまとめています。      |
|          | 注意事項を説明しています。場合によっては、データの消失、 |
| <u>.</u> | 機器の破損の可能性があります。              |

画面表示例について

このマニュアルで使用している画面(画面キャプチャ)やコマンド実行結果は、実機での表示と若干の違いがある場合があります。

ご注意

本書は、当社での検証に基づき、NetAttest EPS 及び Xirrus XD2-240の操作方法を記載したものです。すべての環境での動作を保証するものではありません。

NetAttest は、株式会社ソリトンシステムズの登録商標です。

その他、本書に掲載されている会社名、製品名は、それぞれ各社の商標または登録商標です。 本文中に ™、®、©は明記していません。

# <mark>Seliton</mark> 目次

| 1. 構成6                         |
|--------------------------------|
| 1-1 構成図6                       |
| 1-2 環境7                        |
| 1-2-1 機器7                      |
| 1-2-2 認証方式                     |
| 1-2-3 ネットワーク設定7                |
| 2. NetAttest EPS の設定8          |
| 2-1 初期設定ウィザードの実行8              |
| 2-2 システム初期設定ウィザードの実行9          |
| 2-3 サービス初期設定ウィザードの実行10         |
| 2-4 ユーザーの登録11                  |
| 2-5 クライアント証明書の発行12             |
|                                |
| 3. Xirrus XD2-240 の設定          |
| 3-1 ノロノアイルの作成14                |
| 3-2 無線の設定15                    |
| 3-3 External RADIUS サーバーの設定16  |
| 4. EAP-TLS 認証でのクライアント設定18      |
| 4-1 Windows 10 での EAP-TLS 認証18 |
| 4-1-1 クライアント証明書のインポート18        |
| 4-1-2 サプリカント設定                 |
| 4-2 iOS での EAP-TLS 認証          |
| 4-2-1 クライアント証明書のインポート          |
| 4-2-2 サプリカント設定22               |
| 4-3 Android での EAP-TLS 認証      |
| 4-3-1 クライアント証明書のインポート          |
| 4-3-2 サプリカント設定24               |
| 5. EAP-PEAP 認証でのクライアント設定       |
| 5-1 Windows 10 での EAP-PEAP 認証  |
| 5-1-1 Windows 10 のサプリカント設定     |

# <u>Seliton</u>

|    | 5-2 iOS での EAP-PEAP 認証     | 26  |
|----|----------------------------|-----|
|    | 5-2-1 iOS のサプリカント設定        | 26  |
|    | 5-3 Android での EAP-PEAP 認証 | 27  |
|    | 5-3-1 Android のサプリカント設定    | 27  |
| 6. | 動作確認結果                     | .28 |
|    | 6-1 EAP-TLS 認証             | 28  |
|    | 6-2 EAP-PEAP 認証            | 28  |

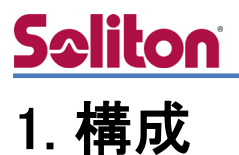

### 1-1 構成図

以下の環境を構成します。

- 有線 LAN で接続する機器は L2 スイッチに収容
- 有線 LAN と無線 LAN は同一セグメント
- 無線 LAN で接続するクライアント PC の IP アドレスは、NetAttest D3-SX04 の
   DHCP サーバーから払い出す

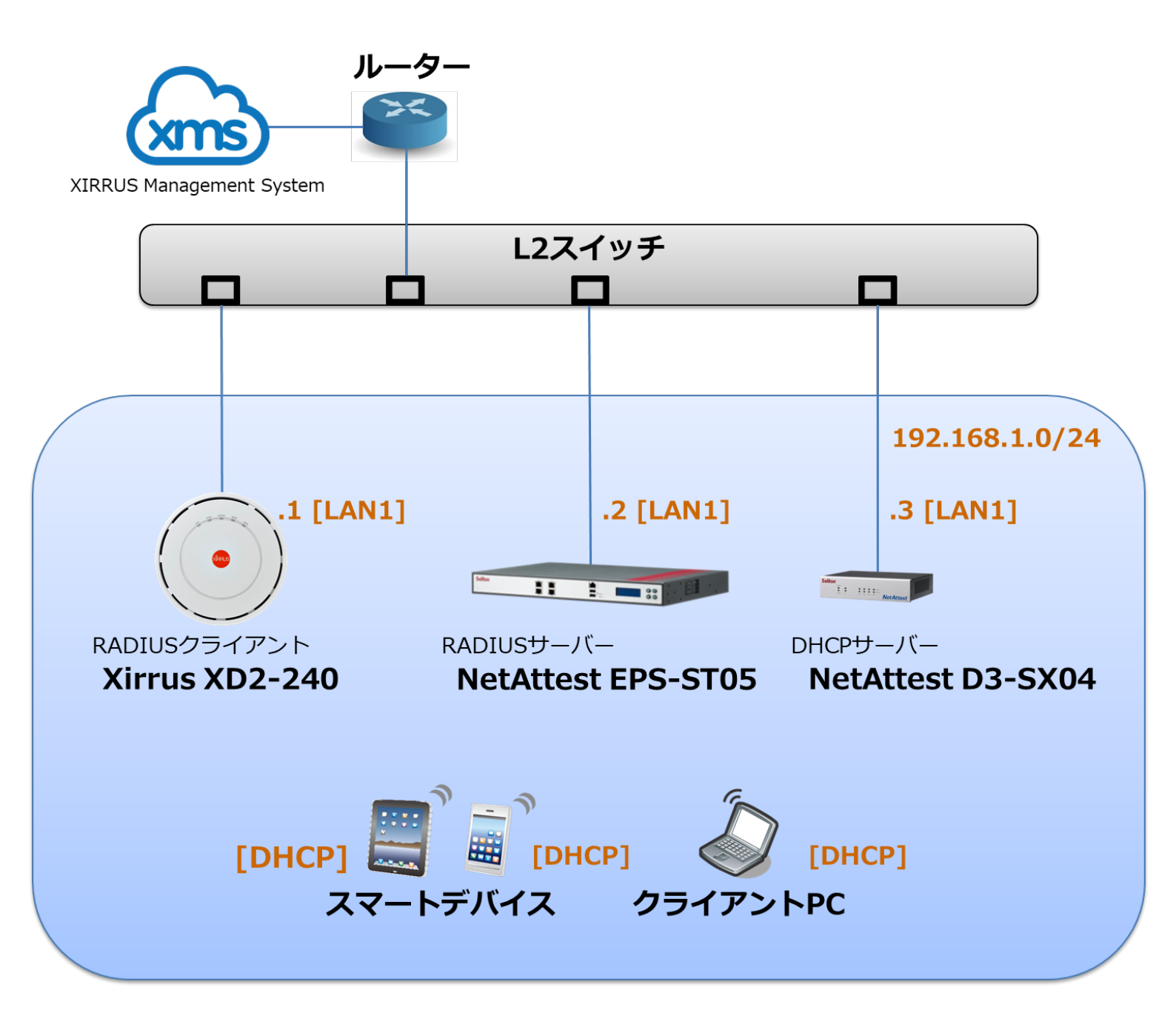

# <u>Seliton</u>

# 1-2 環境

### 1-2-1 機器

| 製品名                | メーカー      | 役割                                   | バージョン                                |
|--------------------|-----------|--------------------------------------|--------------------------------------|
| NetAttest EPS-ST05 | ソリトンシステムズ | RADIUS/CA サーバー                       | 4.10.3                               |
| Xirrus XD2-240     | Riverbed  | RADIUS クライアント<br>(無線アクセスポイント)        | AOS 8.4                              |
| Surface            | Microsoft | 802.1X クライアント<br>(Client PC)         | Windows 10 64bit<br>Windows 標準サプリカント |
| iPhone 7           | Apple     | 802.1X クライアント<br>(Client SmartPhone) | 11.3.1                               |
| Pixel C            | Google    | 802.1X クライアント<br>(Client Tablet)     | 8.1.0                                |
| NetAttest D3-SX04  | ソリトンシステムズ | DHCP/DNS サーバー                        | 4.2.15                               |

## 1-2-2 認証方式

### IEEE802.1X EAP-TLS/EAP-PEAP

### 1-2-3 ネットワーク設定

| 機器                 | IP アドレス        | RADIUS port (Authentication) | RADIUS Secret (Key) |
|--------------------|----------------|------------------------------|---------------------|
| NetAttest EPS-ST05 | 192.168.1.2/24 |                              | secret              |
| Xirrus XD2-240     | 192.168.1.1/24 | 001 1012                     | secret              |
| Client PC DHCP     |                | -                            | -                   |
| Client SmartPhone  | DHCP           | -                            | -                   |
| Client Tablet      | DHCP           | -                            | -                   |

# **Seliton**

# 2. NetAttest EPS の設定

### 2-1 初期設定ウィザードの実行

NetAttest EPS の初期設定は LAN2(管理インターフェイス)から行います。初期の IP アドレスは 「192.168.2.1/24」です。管理端末に適切な IP アドレスを設定し、Internet Explorer から 「http://192.168.2.1:2181/」にアクセスしてください。

下記のような流れでセットアップを行います。

- 1. システム初期設定ウィザードの実行
- 2. サービス初期設定ウィザードの実行
- 3. RADIUS クライアントの登録
- 4. 認証ユーザーの追加登録
- 5. 証明書の発行

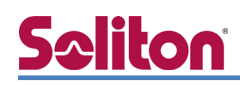

### 2-2 システム初期設定ウィザードの実行

管理ページにアクセスしたらシステム初期設定ウィザードを使用し、以下の項目を設定します。

- タイムゾーンと日付・時刻の設定
- ホスト名の設定
- サービスインターフェイスの設定
- 管理インターフェイスの設定
- ドメインネームサーバーの設定

| NetAttest EPS                                                     |                                                         |
|-------------------------------------------------------------------|---------------------------------------------------------|
| ्राह्मस्य २ <sup>9</sup><br>२०२७ २<br>२७२४ इ<br>स्रि              | 4 <b>7-±</b><br>12-109002<br>12-125<br>12-125<br>12-125 |
|                                                                   |                                                         |
| Copyright & 2004/2015. (Boltor Systems K.K., All right) reserved. |                                                         |
| 加期設守立って、「シンプロ日の確認                                                 |                                                         |
| 設定内容を確認して下さい。<br>この設定を保存・反映するには「再起動」ボタンをクリッ?                      | かて下さい。                                                  |
| ネットワーク時刻                                                          |                                                         |
| NTPサーバー1                                                          |                                                         |
| NTPサーバー2                                                          |                                                         |
| NTPサーバー3                                                          |                                                         |
| 時刻同期する                                                            | 無効                                                      |
| FPS=/////                                                         |                                                         |
| 最大ユーザー数                                                           | 200                                                     |
| 最大NAS/RADIUS クライアント数                                              | 20                                                      |
| 外部サーバー証明書                                                         | 無効                                                      |
| RADIUSプロキシ                                                        | 無効                                                      |
| Windowsドメイン認識し重携                                                  | 無効                                                      |
| グループ                                                              | 無効                                                      |
| MACアドレス認証                                                         | 無効                                                      |
| ポート制御                                                             | 無効                                                      |
|                                                                   | 戻る 再起動                                                  |
| Copyright © 2004-2015, Soliton Systems K.K., All rights res       | erved.                                                  |

| 項目      | 値                 |
|---------|-------------------|
| ホスト名    | naeps.example.com |
| IP アドレス | デフォルト             |
| ライセンス   | なし                |

# **Seliton**

#### 2. NetAttest EPS の設定

## 2-3 サービス初期設定ウィザードの実行

サービス初期設定ウィザードを実行します。

- CA 構築
- LDAP データベースの設定
- RADIUS サーバーの基本設定(全般)
- RADIUS サーバーの基本設定(EAP)
- RADIUS サーバーの基本設定(証明書検証)
- NAS/RADIUS クライアント設定

| CA種別選択          |                 |  |
|-----------------|-----------------|--|
| CATERING        | "и−нса м        |  |
| CANER           |                 |  |
| ● 内部で新しい鍵を生成する  |                 |  |
| 公開鞭方式           | RSA 🛩           |  |
| 網長              | 2048 🗸          |  |
| ● 外部HSMデバイスの鍵を使 | 用する             |  |
| 要求の署名           |                 |  |
| 要求署名アルゴリズム      | SHA256 V        |  |
| CA情報            |                 |  |
|                 | TestCA          |  |
| 国名              | 日本 🗸            |  |
| 都道府県名           | Tokyo           |  |
| 市区町村名           | Shinjuku        |  |
| 会社名(組織名)        | Soliton Systems |  |
| 部署名             |                 |  |
| E-mailアドレス      |                 |  |
| CA署名設定          |                 |  |

| 項目      | 値      |
|---------|--------|
| CA 種別選択 | ルート CA |
| 公開鍵方式   | RSA    |
| 鍵長      | 2048   |
| CA名     | TestCA |

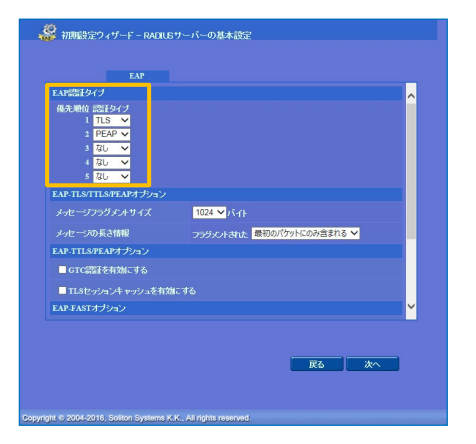

|                     | Radiuschenton                                      |   |
|---------------------|----------------------------------------------------|---|
| CONAS/RADIUS/954774 | を有効にする                                             |   |
| 4711-13<br>947      | ● NAS/RADIUSクライアント<br>● NAS/Dみ<br>● RADIUSクライアントのみ |   |
| 1989))              | 0                                                  |   |
| IP7FL-ス*            | 192.168.1.1                                        |   |
| シークレット*             |                                                    |   |
| 所属するNASグループ         | ✓                                                  |   |
|                     | Ro x                                               | ^ |

| 項目        | 値    |
|-----------|------|
| EAP 認証タイプ |      |
| 1         | TLS  |
| 2         | PEAP |

| 項目                 | 値              |
|--------------------|----------------|
| NAS/RADIUS クライアント名 | RadiusClient01 |
| IPアドレス             | 192.168.1.1    |
| シークレット             | secret         |

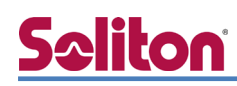

## 2-4 ユーザーの登録

NetAttest EPS の管理画面より、認証ユーザーの登録を行います。[ユーザー]-[ユーザー一覧]から、「追加」ボタンでユーザー登録を行います。

| let Attest EDC                                                                                                    |                                   |                            |                                                                                                    |                                                                                                    |                                                                                                    | Ц2                                                                                                    | J.77.                                                                                      |
|----------------------------------------------------------------------------------------------------|-----------------------------------|----------------------------|----------------------------------------------------------------------------------------------------|----------------------------------------------------------------------------------------------------|----------------------------------------------------------------------------------------------------|----------------------------------------------------------------------------------------------------|--------------------------------------------------------------------------------------------|
| ICTATION LID                                                                                                    |                                   |                            |                                                                                                    |                                                                                                    | トップページ) 🕒                                                                                                    | 設定保存)(                                                                                                    | 🔁 ログ:                                                                                      |
| naeps.example.com<br>■ システム設定                                                                                                    | ユーザー                              | →覧                         |                                                                                                    |                                                                                                    |                                                                                                    |                                                                                                    |                                                                                            |
| ■ システム管理                                                                                                    | ユーザー                              | ● 一部 ● 完                   | 全 グループ 🎽 📃                                                                                                    | ユーザーまで検索                                                                                                    |                                                                                                    |                                                                                                    |                                                                                            |
| ■ 証明機関<br>■ DHCPサーバー                                                                                                    | 詳細 <u>オブションの設</u> 定<br>エクスポート     | 定                          |                                                                                                    |                                                                                                    |                                                                                                    |                                                                                                    |                                                                                            |
| ∃ LDAPサーバー                                                                                                    | <u>+ 2 A 20 11</u>                |                            |                                                                                                    |                                                                                                    |                                                                                                    |                                                                                                    | 追り                                                                                         |
| ■ RADIUSサーバー<br>= ユニザニ                                                                                                    |                                   |                            |                                                                                                    |                                                                                                    | <u>ユーザー削除</u> 時                                                                                                    | 時の証明書失:                                                                                                    | 劾オブ                                                                                        |
| ■ ユーザー一覧                                                                                                    |                                   | 名前                         | <u>ユーザー</u> ID                                                                                                    | 最終認証成功                                                                                                    | 日時 証明書                                                                                                    | \$7                                                                                                    | 2ク                                                                                         |
| ■ エクスポート                                                                                                    |                                   | test user                  | test                                                                                                    |                                                                                                    | 発行                                                                                                    | 変更                                                                                                    | 削                                                                                          |
| ■ 1 ノホート<br>■ ユーザーバスワードポリシー                                                                                                    |                                   |                            |                                                                                                    |                                                                                                    |                                                                                                    |                                                                                                    |                                                                                            |
| ■ デフォルトユーザープロファ4                                                                                                    | ()L                               |                            |                                                                                                    |                                                                                                    |                                                                                                    |                                                                                                    |                                                                                            |
| ゲスト                                                                                                    |                                   |                            |                                                                                                    |                                                                                                    |                                                                                                    |                                                                                                    |                                                                                            |
|                                                                                                    |                                   |                            |                                                                                                    |                                                                                                    |                                                                                                    |                                                                                                    |                                                                                            |
|                                                                                                    |                                   |                            |                                                                                                    |                                                                                                    |                                                                                                    |                                                                                                    |                                                                                            |
|                                                                                                    |                                   |                            | 📃 🔔 ユーザー設定                                                                                                    |                                                                                                    |                                                                                                    |                                                                                                    |                                                                                            |
|                                                                                                    |                                   |                            | 編集対象: 新 #                                                                                                    | 規                                                                                                    |                                                                                                    |                                                                                                    |                                                                                            |
|                                                                                                    |                                   |                            | ユーザー情報                                                                                                    |                                                                                                    |                                                                                                    |                                                                                                    |                                                                                            |
|                                                                                                    |                                   |                            | 姓                                                                                                    | user01                                                                                                    |                                                                                                    |                                                                                                    |                                                                                            |
|                                                                                                    |                                   |                            |                                                                                                    |                                                                                                    |                                                                                                    |                                                                                                    |                                                                                            |
|                                                                                                    |                                   |                            | 名                                                                                                    |                                                                                                    |                                                                                                    |                                                                                                    |                                                                                            |
|                                                                                                    |                                   |                            | 名<br>E-Mail                                                                                                    |                                                                                                    |                                                                                                    |                                                                                                    |                                                                                            |
|                                                                                                    |                                   |                            | 名<br>E-Mail<br>詳細情報                                                                                                    |                                                                                                    |                                                                                                    | 0                                                                                                    |                                                                                            |
| _                                                                                                    |                                   |                            | 名<br>E-Mail<br>詳細情報<br>読証情報<br>ユーザーID*                                                                                                    | user01                                                                                                    |                                                                                                    | 0                                                                                                    |                                                                                            |
| ∃                                                                                                    | 値                                 |                            | 名<br>E-Mail<br>詳細情報<br>読計情報<br>ユーザーD <sup>*</sup><br>バスワード                                                                                           | user01                                                                                                    |                                                                                                    | 0                                                                                                    |                                                                                            |
| 目                                                                                                    | 值<br>user01                       |                            | 名<br>E-Mail<br>詳細情報<br><u>読評情報</u><br>ユーザー <b>D・</b><br>パスワード(確認)                                                                                    | user01                                                                                                    | •••                                                                                                    |                                                                                                    |                                                                                            |
| E                                                                                                    | 值<br>user01                       |                            | 名<br>E-Mail<br>詳細情報<br>認証情報<br>ユーザーD・<br>パスワード<br>パスワード(確認<br>■ 一時利用件)                                                                               | user01                                                                                                    | ••• •                                                                                                    | 0                                                                                                    |                                                                                            |
| 目<br>ーザーID                                                                                                    | 値<br>user01<br>user01             |                            | 名<br>E.Mail<br>詳細情報<br>読証情報<br>ユーザーID・<br>パスワード<br>パスワード<br>パスワード(確認<br>■ 一時利用件)                                                                     | user01                                                                                                    | ••••<br>••••                                                                                                    | 0                                                                                                    |                                                                                            |
| 目<br>ーザーID<br>スワード                                                                                                    | 値<br>user01<br>user01<br>password |                            | 名<br>E-Mail<br>詳細情報<br>ユーザーD・<br>パスワード<br>パスワード(確認)<br>■ 一時利用停」                                                                                      | user01                                                                                                    | 0K ‡≠                                                                                                    | С.<br>С.<br>С. 221 ( ) ж                                                                                                    | ăЯ                                                                                         |
| 目<br>ーザーID<br>スワード                                                                                                    | 値<br>user01<br>user01<br>password |                            | 名<br>E-Mail<br>詳細情報<br>ごけ情報<br>ユーザーD・<br>バスワード・<br>パスワード(確認<br>■ 一時利用作」                                                                              | user01                                                                                                    | •••<br>•••<br>••<br>••<br>••<br>••<br>••<br>••<br>••<br>••<br>••                                                                                                    | Stern 1                                                                                                    | ۵ <b>用</b>                                                                                 |
| 目<br>ーザーID<br>スワード                                                                                                    | 値<br>user01<br>user01<br>password |                            | 名<br>E-Mail<br>詳細情報<br>二・ザーD・<br>パスワード<br>パスワード(確認<br>■ 一時利用件」                                                                                       | user01                                                                                                    |                                                                                                    | слея <b>ж</b>                                                                                                    | ă.Ħ                                                                                        |
| 目<br>ーザーID<br>スワード                                                                                                    | 値<br>user01<br>user01<br>password |                            | 名<br>E-Mail<br>詳細情報<br>ユーザーD・<br>パスワード<br>パスワード(確認)<br>■ 一時利用停止                                                                                      | user01                                                                                                    | ок <b>+</b> т                                                                                                    | )<br>2011 - January<br>2011 - January<br>2011 | 〕<br>〕<br>〕                                                                                |
| 目<br>ーザーID<br>スワード<br>let Attest FPS                                                                                                    | 値<br>user01<br>user01<br>password |                            | 名<br>E-Mail<br>詳細情報<br>ユーザーD・<br>パスワード<br>パスワード<br>パスワード(確認<br>■ 一時利用件)                                                                              | user01                                                                                                    | ок <b>+</b> т                                                                                                    | Слен <b>П</b>                                                                                                    | 加用                                                                                         |
| ヨ<br>ーザーID<br>スワード<br>letAttest EPS                                                                                                    | 値<br>user01<br>user01<br>password |                            | 名<br>E-Mail<br>詳細情報<br>ユーザーD・<br>パスワード<br>パスワード(確認<br>- 一時利用件)                                                                                       | L seril<br>L seril<br>L                                                                                                    | ок ‡т                                                                                                    | ی<br>تورید ( ایسی)<br>تورید ( ایسی)                                                                                                    | M用<br>オン中<br>も ログ                                                                          |
| 目<br>ーザーID<br>スワード                                                                                                    | 値<br>user01<br>user01<br>password | 覧                          | 名<br>E-Mail<br>詳細情報<br>ユーザーD<br>パスワード<br>パスワード(確認<br>■ 一時利用停)                                                                                        | Luser01                                                                                                    | •••<br>•••<br>•••<br>•••<br>•••<br>•••<br>•••<br>•••                                                                                                    | ンセル<br>第<br>記<br>記<br>定保存) (                                                                                                    | ■用<br>「オン中<br><b>②</b> 日グ                                                                  |
| 目<br>ザーID<br>スワード<br>//etAttest EPS<br>reepsexample.com<br>: システム設定<br>: システム管理                                                                                                    | 値<br>user01<br>user01<br>password |                            | <ul> <li>名</li> <li>E.Mail</li> <li>詳細情報</li> <li>二・ザ・□・</li> <li>パスワード</li> <li>パスワード</li> <li>パスワード(確認)</li> <li>■ 一時利用停」</li> </ul>               | user01<br>                                                                                                    | ···<br>•·· •<br>•·· • | ンセル<br>記定保存<br>()                                                                                                    | M用<br>オン中<br>後 ログ                                                                          |
| 目<br>-ザーID<br>スワード                                                                                                    | 値<br>user01<br>user01<br>password | 覧<br>定                     | <ul> <li>名</li> <li>E.Mail</li> <li>詳細情報</li> <li>読証情報</li> <li>ユーザーD・</li> <li>パスワード</li> <li>パスワード</li> <li>パスワード(確認)</li> <li>■ 一時利用停」</li> </ul> | user01<br>                                                                                                    | <br>ОК ≠т<br>↓<br>уј~-ў) а                                                                                                    | シセル<br>設定保存) (                                                                                                    | 第<br>用<br>〕<br>オン中<br>3<br>○<br>口<br>3                                                     |
| 目<br>-ザーID<br>スワード                                                                                                    | 値<br>user01<br>user01<br>password |                            | <ul> <li>名</li> <li>E.M.al</li> <li>詳細情報</li> <li>二·丁·□□</li> <li>パスワード</li> <li>パスワード</li> <li>パスワード(確認)</li> <li>■ 一時利用停」</li> </ul>               | user01<br>・・・・・・・・・・・・・・・・・・・・・・・・・・・・・・・・・・・・                                                                                                    | ок +т                                                                                                    | ことセル ↓ 1000 2010日 3010日 3010日<                                                                                                    | 第<br>周                                                                                     |
| 目<br>-ザーID<br>スワード                                                                                                    | 値<br>user01<br>user01<br>password | 覧<br>定                     | <ul> <li>名</li> <li>E.Mail</li> <li>詳細情報</li> <li>二·ザーロ・</li> <li>パスワード</li> <li>パスワード</li> <li>パスワード(確認)</li> <li>■ 一時利用停止</li> </ul>               | user01                                                                                                    | ・・・<br>・・・<br>・・・<br>・・・<br>・・・<br>・・・<br>・・・<br>・・・                                                                                                    | ンセル<br>ゴグ<br>設定保存)<br>(<br>50証明書失:                                                                                                    | ■用<br>「オン中<br>で<br>」<br>は<br>3<br>3<br>3<br>3<br>3<br>3<br>3<br>3<br>3<br>3<br>3<br>3<br>3 |
| 目<br>-ザーID<br>スワード<br><b>Vet Attest EPS</b><br>i システム設定<br>: システム設定<br>: システム管理<br>: 副明機関<br>: DHDPサーバー<br>: IDAPサーバー<br>: IDAPサーバー<br>: IDAPサーバー<br>: スーザー                                                                                                    | 値<br>user01<br>user01<br>password | 覧<br>定<br>名 前              | <ul> <li>2ザーID</li> <li>2ザーID</li> </ul>                                                                                                    | useの1<br>いいのの<br>に<br>し<br>し<br>し<br>し<br>し<br>し<br>し<br>し<br>し<br>し<br>し<br>し<br>し<br>し<br>し<br>し<br>の<br>の<br>の<br>し<br>し<br>の<br>の<br>の<br>の<br>の<br>の<br>の<br>の<br>の<br>の<br>の<br>の<br>の<br>の<br>の<br>の<br>の<br>の<br>の<br>の | ・・・<br>・・・<br>・・・<br>・・・<br>・・・<br>・・・<br>・・・<br>・・・                                                                                                    | ンセル<br>第<br>設定保存<br>第<br>の証明書失:<br>タフ                                                                                                    | ■用<br>オン中<br>② ログ<br>道<br>効オブ・<br>スク                                                       |
| <ul> <li>         ・ザーID         スワード         </li> <li>         ・グーID         スワード         </li> <li>         ・クワード         </li> <li>         ・システム管理         ・システム管理         ・システム管理         ・辺研機関         ・DtPサーバー         ・IDAPサーバー         ・IDAPサーバー         ・IDAPサーバー         ・IDAPサーバー         ・IDAPサーバー         ・IDAPサーバー         ・IDAPサーバー         ・IDAPサーバー         ・IDAPサーバー         ・IDAPサーバー         ・IDAPサーバー         ・IDAPサーバー         ・IDAPサーバー         ・IDAPサーバー         ・IDAPサーバー         ・コーザー         ・ゴー覧         ・エクスボート         </li> </ul> | 値<br>user01<br>user01<br>password | →覧<br>定<br>名前<br>test user | そ         E-Mail         詳細情報         E-THW         ユーザーID         生生                                                                                | User01<br>・・・・・・・・・・・・・・・・・・・・・・・・・・・・・・・・・・・・                                                                                                    | ・・・・・・・・・・・・・・・・・・・・・・・・・・・・・・・・・・・・                                                                                                    | <ul> <li>シセル</li> <li>ログ</li> <li>読定保存</li> <li>(</li> <li>(</li> <li>すの証明書失:</li> <li>タブ</li> <li>変更</li> </ul>                                                                                                    | オン中<br>道<br>ジ<br>ログ<br>ジ<br>レク                                                             |

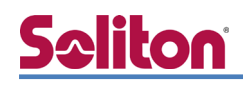

## 2-5 クライアント証明書の発行

NetAttest EPS の管理画面より、クライアント証明書の発行を行います。[ユーザー]-[ユーザーー 覧]から、該当するユーザーのクライアント証明書を発行します。(クライアント証明書は user01.p12 という名前で保存)

| Not Attact EDC             |                         |                           |                          |                   | ログオン中: admin                                   |
|----------------------------|-------------------------|---------------------------|--------------------------|-------------------|------------------------------------------------|
| NetAllest EFS              | -                       |                           |                          | ( 1トップへ           | ニージ 🕒 設定保存 🔞 ログオフ                              |
| ■ naeps.example.com        | -ב 🔔                    | ザ──覧                      |                          |                   |                                                |
| ■ システム設定<br>■ システム管理       | 7-11-                   | ● →部 ● 完全                 | <i>ち</i> ルーナ             | ーザーまで 検索          |                                                |
| ■ 証明機関                     | ユー <b>ジ</b><br>詳細オプション0 |                           | - у у <u>-</u>           |                   |                                                |
| ■ DHCPサーバー                 | エクスポート                  |                           |                          |                   |                                                |
| ■ LDAPサーハー<br>■ RADIUSサーバー |                         |                           |                          |                   |                                                |
| = <u>ユーザー</u>              |                         | 名前                        | ユーザーID                   | <br>最終認証成功日時      |                                                |
| ■ ユーザー→覧                   |                         | test user                 | test                     |                   | 発行 変更 削除                                       |
| ■ エンスホート<br>■ インポート        |                         | user()1                   | user01                   |                   | 一一一一一一一一一一一一一一一一一一一一一一一一一一一一一一一一一一一一           |
| ■ ユーザーバスワードポリシー            |                         |                           | <u></u>                  |                   |                                                |
| ■ デフォルトユーザープロファイル<br>■ ゲフト |                         |                           |                          |                   |                                                |
| - 7 A                      |                         |                           |                          |                   |                                                |
|                            |                         |                           |                          |                   |                                                |
|                            |                         |                           |                          |                   | •                                              |
|                            |                         |                           | 編集対象: user01             |                   |                                                |
|                            |                         |                           | 基本情報                     | 10000             |                                                |
|                            |                         |                           | <u>姓</u>                 | usero i           |                                                |
|                            |                         |                           |                          |                   |                                                |
|                            |                         |                           | E-Mail                   |                   |                                                |
|                            |                         |                           | 言祥細情報                    |                   | 0                                              |
|                            |                         |                           | 認計報                      |                   |                                                |
|                            |                         |                           | ユーザーID                   | user01            |                                                |
|                            |                         |                           | 有効期限                     | -                 |                                                |
|                            |                         |                           | ● 日付 2016 ♥ 4            | ■ 7 ✔月9 ✔日 23     | ✔ 時 <mark>59 ✔</mark> 分 <mark>59 ✔</mark> 秒 まで |
|                            |                         |                           | 証明書ファイルオブション             |                   |                                                |
| <b>西日</b>                  |                         | <i>1</i> 5                | パスワード                    |                   | _                                              |
| 現日                         |                         |                           | パスワード(確認)                |                   |                                                |
| 証明書有効期限                    |                         | 365                       | ※パスワードが空間の場合に1           | 1、ユーザーのパスワードを使用   |                                                |
| <br>PKCS#12 ファイルに証明        | 機関の・・                   | <ul> <li>チェック有</li> </ul> | ✓ PKCS#12ファイルに証明         | 機関の証明書を含める        | 発行 キャンクル                                       |
|                            |                         |                           |                          |                   |                                                |
|                            |                         |                           |                          |                   |                                                |
|                            |                         | 🚨 ユーザー証明                  | <b>詰</b> のダウンロ <u>ード</u> |                   | •                                              |
|                            |                         |                           |                          |                   |                                                |
|                            |                         | ユーザー証明書ダウンロ               | コードの準備ができました。対象<br>      | ーー<br>家をファイルに保存して | Fさい。 ダウンロード                                    |
|                            |                         |                           |                          |                   |                                                |

# **Seliton**

# 3. Xirrus XD2-240の設定

Xirrus XD2-240 は、AC アダプタの PoE 対応スイッチにケーブルで接続すると起動します。本資料では Xirrus XD2-240 の XMS-Cloud による設定を記載します。

デフォルトでは DHCP で IP アドレスが取得されるようになっているため、別途設置された DHCP サーバーから払い出された IP アドレスに対して、Firefox でアクセスします。Xirrus が DHCP で受 け取った IP アドレスは、XMS-Cloud か DHCP サーバー側で確認する必要があります。

セットアップは下記の流れで行います。

- 1. プロファイルの作成
- 2. 無線の設定
- 3. External RADIUS サーバーの設定

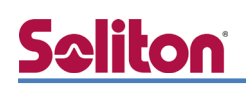

## 3-1 プロファイルの作成

始めにプロファイルを作成します。トップページより[PROFILES]-[+ NEW PROFILE]を選択し、 設定します。プロファイルの Locale の Country、Time Zone は日本の物を選択してください。

| riverbed Xirrus                                                                                        | MY NETWORK PROFILES - EASYPASS                                                                                        | ▼ REPORTS ▼           |                                                 |
|----------------------------------------------------------------------------------------------------|----------------------------------------------------------------------------------------------------|-----------------------|-------------------------------------------------|
| My Network                                                                                             | Profile for Netattest<br>created by Shin Kusanagi<br>Profile for NetattestCloud<br>View All Profiles<br>+ NEW PROFILE |                       |                                                 |
| Dashboard<br>3 High<br>0 Medium<br>1 Low<br>0 24 Hours<br>0 Tota                                       | iients<br>4 Ghz<br>Ghz<br>Ø24 Hours<br>0 2 Total<br>Ø24 Hours                                                         | Devices Applicati     | ons<br>3 High<br>0 Medium<br>1 Low<br>Ø24 Hours |
| Dashboard Restore D                                                                                    | vfaults<br>Usage y Do ▼ ☰ ▼ C                                                                                         | ients (over Time)     | 🚍 👻 Top Clients (by Usage) Total Usage 💌 🚍 👻    |
| New Profile                                                                                            | ×                                                                                                    |                       |                                                 |
| Profile Name *:<br>EPS Cloud<br>Description:                                                           |                                                                                                    |                       |                                                 |
| Show Advanced                                                                                          | CREATE NEW PROFILE                                                                                                    | 項目<br>Profile Name    | 值<br>EPS Cloud(任意)                              |
|                                                                                                    |                                                                                                    |                       |                                                 |
| EPS Cloud 🔹 💿                                                                                          | •                                                                                                    | s 🕫 🔒                 | Configuration* Access Points Clients            |
| General ③<br>Show Advanced<br>Give your profile a name and descriptio<br>Profile Name:<br>Description: |                                                                                                    | US Network Pailcles I | Songour Director Admin                          |
| Locale<br>Country:                                                                                     | • Japan •                                                                                                    | 項目                    | 値                                               |
| Time Zone:                                                                                             | (GMT + 09:00) Osaka, Sapporo, Tok 🔻                                                                                   | Locale                | lanan                                           |
|                                                                                                    |                                                                                                    | - Time Zone           | (GMT + 09:00) Osaka, Sapporo, Tokyo             |

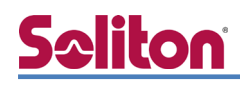

## 3-2 無線の設定

[SSIDs]タブに移動し、[+NEW SSID]より SSID を追加します。

| 'S CIOUA 🔍 🕲                                           |                               |      |                 |       |                                |            |                        |                |             |        | Configuration Access Points |
|--------------------------------------------------------|-------------------------------|------|-----------------|-------|--------------------------------|------------|------------------------|----------------|-------------|--------|-----------------------------|
|                                                        |                               |      | <b>G</b> eneral | SSIDa | Network                        | Policies   | CO<br>Bonjour Director | Admin          |             |        | SAVE CONFIGURA              |
| SIDs @                                                 |                               |      |                 |       |                                |            |                        |                |             |        | Show Advanced               |
| w Advanced<br>t or view an existing SSID, assign SSID? | s, and create new SSIDs here. |      |                 |       |                                |            |                        |                |             |        |                             |
|                                                        |                               |      |                 |       |                                |            |                        |                |             |        | + NEV                       |
|                                                        |                               |      |                 |       |                                |            |                        |                |             |        |                             |
| SSID Name                                              | Band                          | VLAN |                 |       | Encryption/Auth                | entication |                        | Enabled        | Bro         | idcast | Access Control              |
| SSID Name<br>Soliton Lab                               | Band<br>2.4GHz & 5GHz         | VLAN |                 |       | Encryption/Auth<br>WPA2/802.1x | entication |                        | Enabled<br>Yes | Bro-<br>Yes | ədcəst | Access Control<br>None      |

| 項目                        | 値              |
|---------------------------|----------------|
| SSID Name                 | SolitonLab(任意) |
| Band                      | 2.4GHz & 5GHz  |
| Encryption/Authentication | WPA2/802.1x    |
| Enabled                   | Yes            |
| Broadcast                 | Yes            |
| Access Control            | None           |

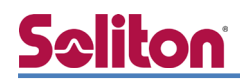

## 3-3 External RADIUS サーバーの設定

#### 追加した SSID に暗号化と認証の設定を行います。

| created by J Smith                                                                                                    |               |                 |         |       |                 |                    |                                                                                                |                                                                                                    |                                   | Cutumber Anna Com                |
|----------------------------------------------------------------------------------------------------|---------------|-----------------|---------|-------|-----------------|--------------------|------------------------------------------------------------------------------------------------|----------------------------------------------------------------------------------------------------|-----------------------------------|----------------------------------|
|                                                                                                    |               |                 | General | 55104 | Neswork         | Policies           | Sonjour Director                                                                               | Admin                                                                                                    |                                   | SAVE CONFIGURATION               |
| SSIDs ()<br>Rear Advanced<br>Edit or view an existing SSID, assign SSIDs, and create new                                                 | v SSIDs here. |                 |         |       | _               |                    |                                                                                                |                                                                                                    |                                   | Show Advanced                    |
| SSID Name                                                                                                    | Band          | VLAN<br>Primany |         |       | Encryption/Auth | entication         |                                                                                                | Enabled                                                                                                    | Broadcast                         | + NEW SSID                       |
|                                                                                                    |               | EDIT VLANS      | )       |       | Configure       |                    |                                                                                                |                                                                                                    |                                   | Disable VIANs                    |
| ncryption & Authentication<br>mfgure the WPA and RADIUS settings<br>What encryption type would you<br>AES (recomme<br>Trup<br>AES & Trup | Ike to use?   | Authentication  |         |       |                 | Encry<br>Configure | rption & A<br>the WPA and RAD<br>ch authentico<br>gure External RA<br>Prim<br>Sh<br>Confirm Sh | Uthentication<br>US settings<br>ation method wou<br>EAP<br>DIUS Server<br>ary Hosz/IP: 192.166<br>Port: 1812<br>ared Secret: | Encryption<br>Id you like to use? | Authentication                   |
|                                                                                                    |               |                 |         |       |                 |                    |                                                                                                |                                                                                                    |                                   | Encountion Authentication        |
|                                                                                                    |               | Cancel          |         |       |                 |                    |                                                                                                |                                                                                                    | Accounting: Yes 🌒 No              | move Alternate Accounting Server |

| 項目                                                 | 値                                    |
|----------------------------------------------------|--------------------------------------|
| What encryption type would you like to use?        | AES (recommended stronger than TKIP) |
| Which authentication method would you like to use? | EAP                                  |
| Configuration External RADIUS Server               |                                      |
| - Primary Host/IP                                  | 192.168.1.2                          |
| - Port                                             | 1812                                 |
| - Shared Secret/Confirm Shared Secret              | secret                               |
| - Accounting                                       | Yes                                  |
| - Primary Host/IP                                  | 192.168.1.2                          |
| - Port                                             | 1813                                 |
| - Shared Secret/Confirm Shared Secret              | secret                               |

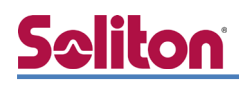

| EPS Cloud • • ③<br>created by J Smith                                       |                           |      |         |       |                |             |                              |         |           | Configuration A | ccess Points Clients |
|-----------------------------------------------------------------------------|---------------------------|------|---------|-------|----------------|-------------|------------------------------|---------|-----------|-----------------|----------------------|
|                                                                             |                           |      | General | SSIDx | Network        | Policies    | <b>O</b><br>Bonjour Director | Admin   |           | SAVE            | CONFIGURATION        |
| SSIDs ()<br>Snow Advanced<br>Edit or view an existing SSID, assign SSIDs, a | nd create new SSIDs here. |      |         |       |                |             |                              |         |           | Show Advan      | + NEW SSID           |
| SSID Name                                                                   | Band                      | VLAN |         |       | Encryption/Aut | hentication |                              | Enabled | Broadcast | Access Control  |                      |
| Soliton Lab                                                                 | 2.4GHz & 5GHz             |      |         |       | WPA2/802.1x    |             |                              | Yes     | Yes       | None            |                      |
|                                                                             |                           |      |         |       |                |             |                              |         |           |                 | Enable VLANs         |

以上でクラウドでの Xirrus XD2-240 の設定は完了です。

「SAVE CONFIGURATION」を押下し設定を保存してください。

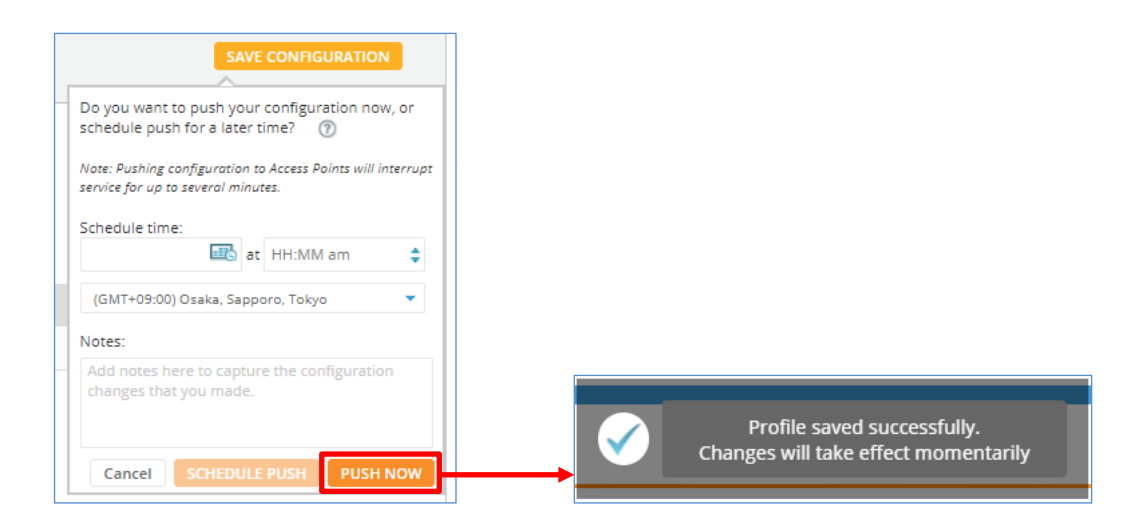

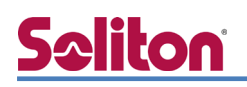

# 4. EAP-TLS 認証でのクライアント設定

### 4-1 Windows 10 での EAP-TLS 認証

4-1-1 クライアント証明書のインポート

PC にクライアント証明書をインポートします。ダウンロードしておいたクライアント証明書 (user01\_02.p12)をダブルクリックすると、証明書インポートウィザードが実行されます。

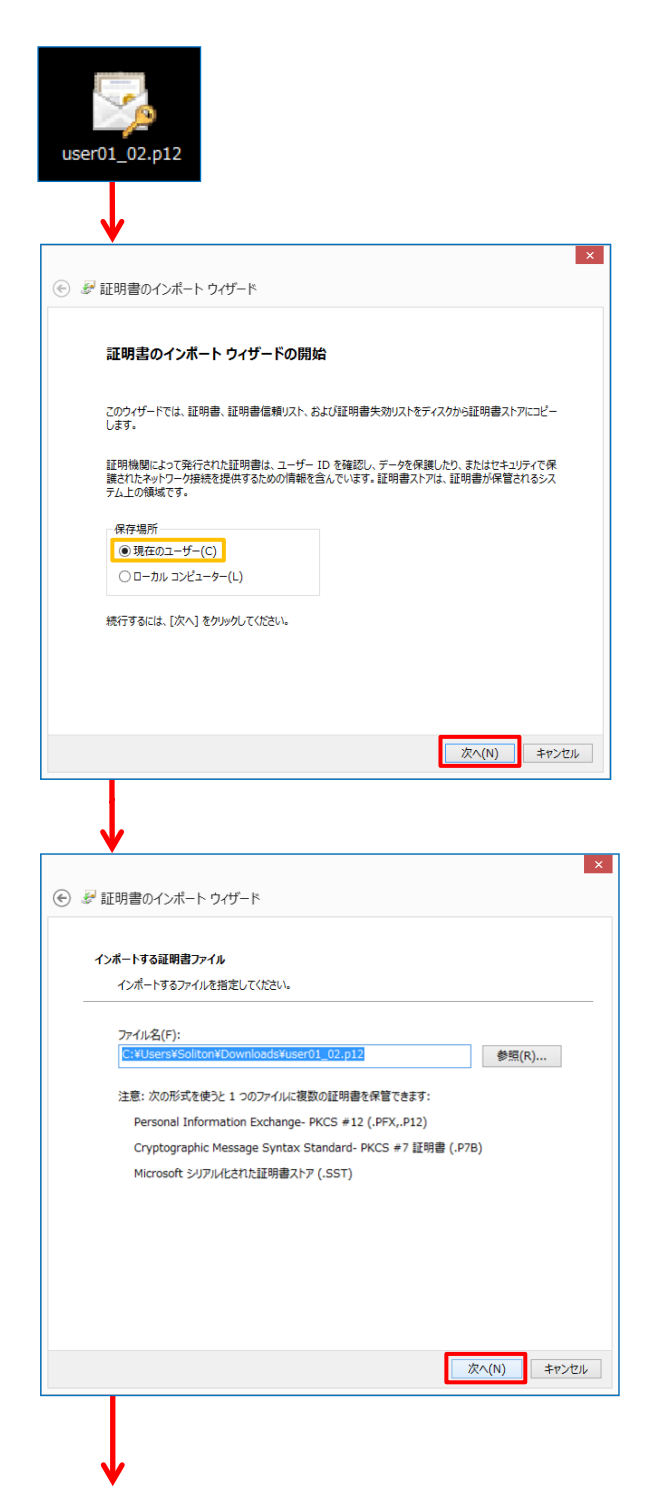

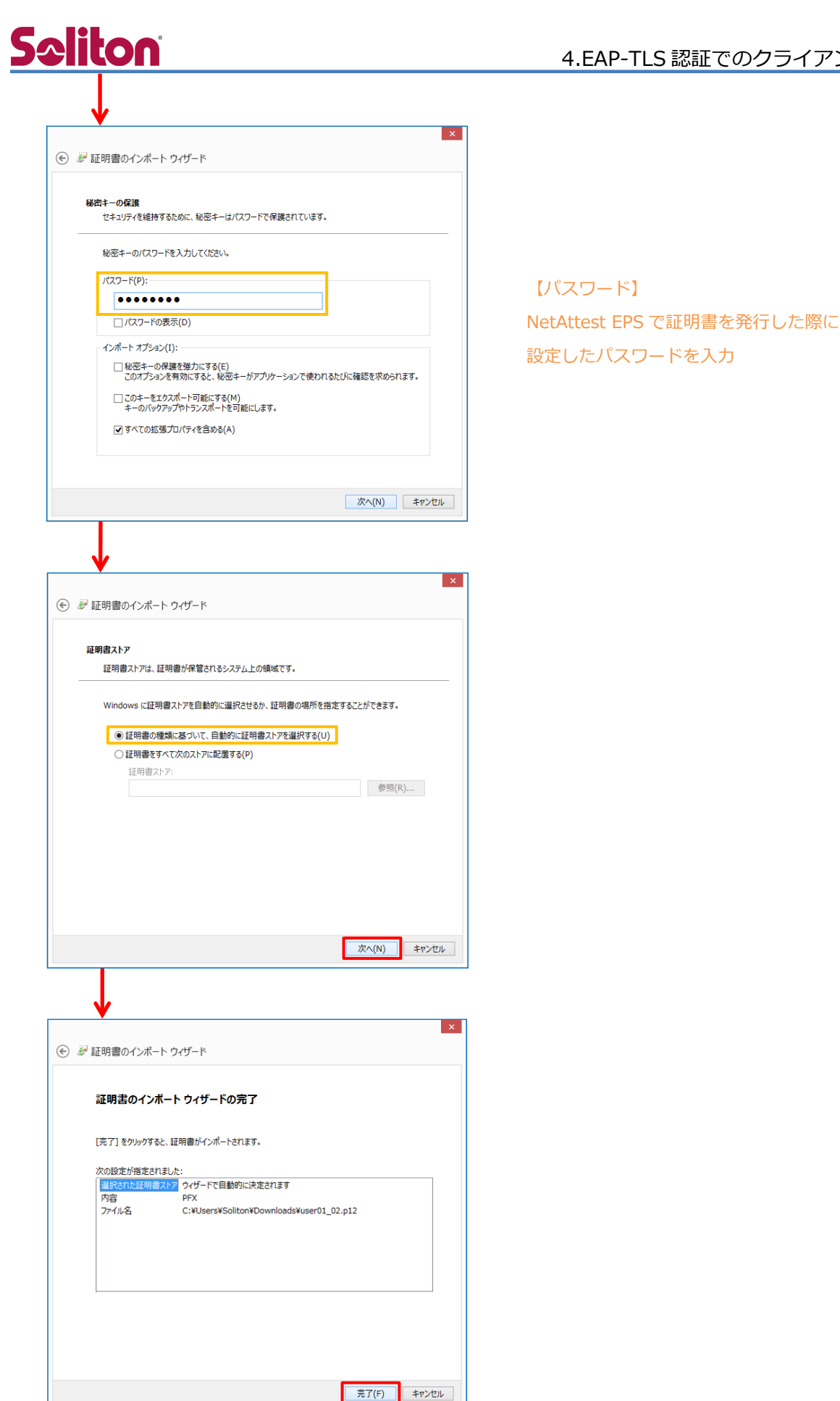

4.EAP-TLS 認証でのクライアント設定

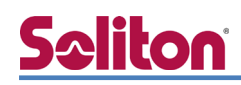

## 4-1-2 サプリカント設定

Windows 標準サプリカントで TLS の設定を行います。

[ワイヤレスネットワークのプロパティ]の[セキュリティ]タブから以下の設定を行います。

| マキュリティの種類(E): WPA2 - エンタープライズ v                                                                                                    | 項目                                                                                                    | 値                                                                                                    |
|----------------------------------------------------------------------------------------------------|----------------------------------------------------------------------------------------------------|----------------------------------------------------------------------------------------------------|
| 号化の種類(N): AES ~                                                                                                    | セキュリティの種類                                                                                                    | WPA2-エンタープライズ                                                                                                    |
|                                                                                                    | 暗号化の種類                                                                                                    | AES                                                                                                    |
| +>>>→の50-50-50-50-50-50-50-50-50-50-50-50-50-5                                                                                                    | ネットワークの認証・・・                                                                                                    | Microsoft: スマートカード                                                                                                    |
| 詳細設定(0)       OK       キャンセル         0K       キャンセル         シンゴス の設定       シンゴス の設定         シンゴス の設定       シンゴス の設定         シンゴス の設定       シンゴス の設定         シンゴス の設定       ● 居信線の保存(C)         ・ マイのユーザーの資格情報を削除する(D)       ● 日ガインの直線に実行する(E)         ・ コーザー ロガインの直線に実行する(F)       ● コーザー ロガインの直線に実行する(F)         ・ コーザー ロガインの直線に実行する(F)       ● コーザー ロガインの直線に実行する(F)         ・ コーザー ロガインの直線に実行する(F)       ● コーザー ロガインの直線に実行する(F)         ・ コーザー ロガインの直線に実行する(F)       ● コーザー ロガインの直線に実行する(F)         ・ コーザー ロガインの直線に実行する(F)       ● コーザー ロガインの直線に実行する(F)         ・ コーザー ロガインの直線に実行する(F)       ● コーザー ロガインの直線に実行する(F)         ・ コーザー ロガインの直線に実行する(F)       ● コーザー ロガインの直線に実行する(F)         ・ コーザー ロガインの直線に実行する(F)       ● コーザー ロジェーターとコーザーの認証に別の仮想 | スマートカードまたはその         思想のための認証方法:         自分のスマートカードを使う(S)         ① Cのコンビューターの証明書を使う(C)         単純や証明書の選択を使う(推奨)(I)         ジ 証明書を検証してサーバーの ID を検         ① 次のサーバーに接続する(例: srv1.)         ご 確頼されたルート証明機関(R):         1 Microsoft Root Certificate Auti         〇 竹あいた Primany Root CA         1 Thavke Primary Root CA         ○ ThavtACorp SGC         ○ UTN - DATACorp SGC         ○ UTN - DATACorp SGC         ○ UTN - DATACorp SGC         ○ UTN - DATACorp SGC         ○ TIN - DATACorp SGC         ○ TIN - DATACorp SGC         ○ TIN - DATACorp SGC         ○ UTN - JSERFirst-Object         ○ Corp接花で別のユーザー名を使う(D) | /他の証明書のプロ/(ティ<br>ぼ相設定(A)      My      Eff る(V) srv2, *¥.srv3¥.com)(0):      hority 2010     hority 2010     hority 2011 |
|                                                                                                    | 項日 接続のための認証方法                                                                                                    | 1進                                                                                                    |
| OK キャンセル                                                                                                    | - このコンピューターの                                                                                                    | <br>証明書を・・・ On                                                                                                    |
|                                                                                                    | - 単純な証明書の選択を                                                                                                    | <br>使う(推奨) On                                                                                                    |
| 间值                                                                                                    | 証明書を検証してサーバー                                                                                                    | <b>のIDを・・・</b> On                                                                                                    |
|                                                                                                    |                                                                                                    |                                                                                                    |

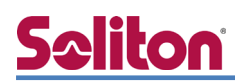

### 4-2 iOS での EAP-TLS 認証

4-2-1 クライアント証明書のインポート

NetAttest EPS から発行したクライアント証明書を iOS デバイスにインポートする方法には下記 などがあります。

- 1) Mac OS を利用して Apple Configurator を使う方法
- 2) クライアント証明書をメールに添付し iOS デバイスに送り、インポートする方法
- 3) SCEP で取得する方法(NetAttest EPS-ap を利用できます)

いずれかの方法で CA 証明書とクライアント証明書をインポートします。本書では割愛します。

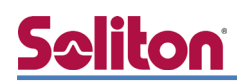

### 4-2-2 サプリカント設定

Xirrus XD2-240 で設定した SSID を選択し、サプリカントの設定を行います。

まず、「ユーザ名」には証明書を発行したユーザーのユーザーID を入力します。次に「モード」より 「EAP-TLS」を選択します。その後、「ユーザ名」の下の「ID」よりインポートされたクライアント 証明書を選択します。

※初回接続時は「信頼されていません」と警告が出るので、「信頼」を選択し、接続します。

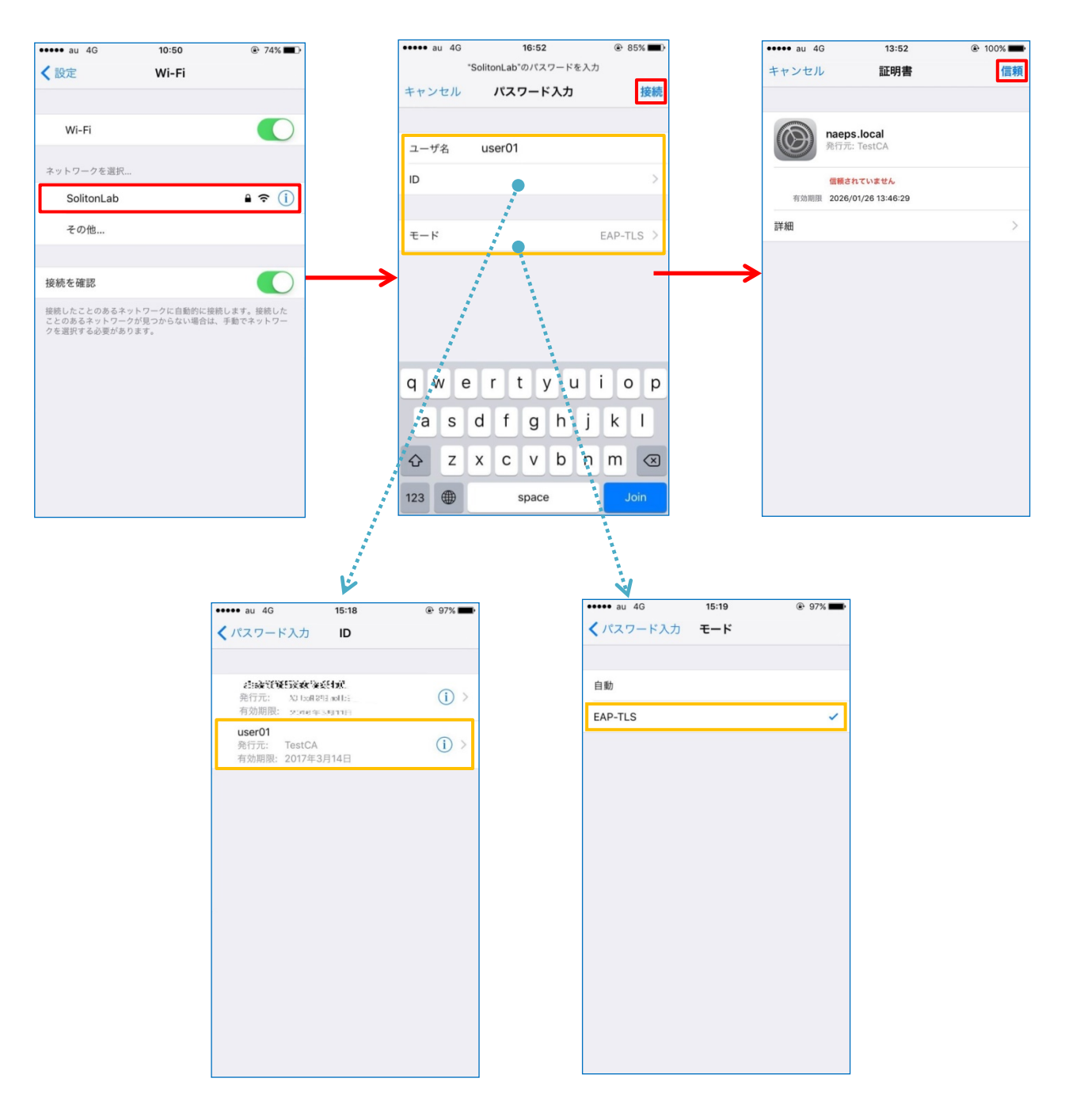

# **Seliton**

### 4-3 Android での EAP-TLS 認証

4-3-1 クライアント証明書のインポート

NetAttest EPS から発行したクライアント証明書を Android デバイスにインポートする方法として、下記3つの方法等があります。いずれかの方法で CA 証明書とクライアント証明書をインポートします。手順については、本書では割愛します。

- 1) SD カードにクライアント証明書を保存し、インポートする方法※1
- 2) クライアント証明書をメールに添付し Android デバイスに送り、インポートする方法\*2
- 3) SCEP で取得する方法(NetAttest EPS-ap を利用できます)※3

※1 メーカーや OS バージョンにより、インポート方法が異なる場合があります。事前にご検証ください。

※2 メーカーや OS バージョン、メーラーにより、インポートできない場合があります。事前にご検証ください。

※3 メーカーや OS バージョンにより、Soliton KeyManager が正常に動作しない場合があります。事前にご検証ください。

Android 8.1.0 では証明書インポート時に用途別に証明書ストアが選択できますが、本書では無線 LAN への接続を行うため「Wi-Fi」を選択しています。

| 証明書の名前を指定する                                   |       |    |
|-----------------------------------------------|-------|----|
| 証明書名:                                         |       |    |
| TestCA                                        |       |    |
| 認証情報の使用:<br>Wi-Fi                             |       | •  |
| パッケージの内容:<br>ユーザーキー1個<br>ユーザー証明書1件<br>CA証明書1件 |       |    |
|                                               | キャンセル | ОК |
|                                               |       |    |
| 証明書の名前を指定する                                   |       |    |
| 証明書名:                                         |       |    |
| user01                                        |       |    |
| 認証情報の使用:<br>Wi-Fi                             |       | •  |
| パッケージの内容:<br>ユーザーキー1個<br>ユーザー証明書1件<br>CA証明書1件 |       |    |
|                                               | キャンセル | ОК |

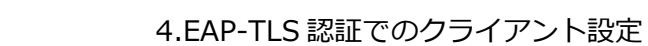

# <u>Seliton</u>

### 4-3-2 サプリカント設定

Xirrus XD2-240 で設定した SSID を選択し、サプリカントの設定を行います。

「ID」には証明書を発行したユーザーのユーザーID を入力します。CA 証明書とユーザー証明書は インポートした証明書を選択して下さい。

|      |            |       |    | O 💎 🗎 14:19 |
|------|------------|-------|----|-------------|
| ÷    | Wi-Fi      |       |    | 0           |
|      | ON         |       |    | ۲           |
|      | SolitonLab |       |    | ŵ           |
|      |            |       |    |             |
|      | 1          |       |    |             |
| Soli | onLab      |       |    |             |
| EAP  | 式          |       |    |             |
| TLS  |            |       | -  |             |
| CA証  | 月書         |       |    |             |
| Test | A          |       | -  |             |
| ドメー  | シ          |       |    |             |
|      |            |       |    |             |
| ユー!  | *一証明書      |       |    |             |
| user | 1          |       | •  |             |
| ID   |            |       |    |             |
| user | 01         |       |    |             |
| 詳細語  | 定          |       | ~  |             |
|      |            |       |    |             |
|      |            | キャンセル | 接続 |             |

| 項目      | 値      |
|---------|--------|
| EAP 方式  | TLS    |
| CA 証明書  | TestCA |
| ユーザー証明書 | user01 |
| ID      | user01 |

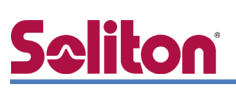

# 5. EAP-PEAP 認証でのクライアント設定

## 5-1 Windows 10 での EAP-PEAP 認証

### 5-1-1 Windows 10 のサプリカント設定

[ワイヤレスネットワークのプロパティ]の「セキュリティ」タブから以下の設定を行います。

| SolitonLab ワイヤレス ネットワークのプロパティ ×                                                                                                    | 項目                        |                                                                                                    | 値                                                                                                    |
|----------------------------------------------------------------------------------------------------|---------------------------|----------------------------------------------------------------------------------------------------|----------------------------------------------------------------------------------------------------|
|                                                                                                    | セキュリテ                     | ィの種類                                                                                                    | WPA2-エンタープライズ                                                                                                    |
| セキュリティの種類(E): WPA2 - エンターブライズ v<br>路号化の種類(N): AES v                                                                                                    | 暗号化の種                     | 類                                                                                                    | AES                                                                                                    |
|                                                                                                    | ネットワー                     | クの認証・・・                                                                                                    | Microsoft: 保護された EAP                                                                                                    |
| ネットワークの認証方法の遵択(O):         Microsoft:保護された EAP (PEAP)         ・         ・         ・         ・         ・         ・         ・         ・         ・         ・         ・         ・         ・         ・         ・         ・         ・         ・         ・         ・         ・         ・         ・         ・         ・         ・         ・         ・         ・         ・         ・         ・         ・         ・         ・         ・         ・         ・         ・         ・         ・         ・         ・         ・         ・         ・         ・         ・         ・         ・         ・         ・         ・ | **************** <u>*</u> | 保護され<br>接続のための認証方法:<br>・ 証明書を検証してサーバーの II<br>二次のサーバーに接続する(例:<br>「Microsoft Root Certifica<br>マ TestCA<br>し thavite Primary Root Ci<br>し Thavite Timestamping<br>UTN - DATACorp SGC<br>UTN-USERFirst-Object<br>し VeriSign Class 3 Public R<br>く<br>接続前の通知(T): | Uた EAP のプロパティ<br>2 登梯証する(V)<br>srv1、srv2、*¥.srv3¥.com)(0):<br>te Authority 2011<br>A<br>CA<br>Primary Certification Authority - G5<br>× |
| <b>议</b><br>詳細設定 ×                                                                                                    |                           | サーバー名またはルート証明書が                                                                                                    | 指定されなかった場合にユーザーに通知します >                                                                                                    |
| 802.1X の設定 802.11 の設定                                                                                                    |                           | セキュリティで保護されたパスワード(                                                                                                    | (EAP-MSCHAP v2) × 構成(C)                                                                                                    |
| <ul> <li>✓ 認証モードを指定する(P):</li> <li>ユーザー認証 </li> <li>すべてのユーザーの資格情報を削除する(D)</li> </ul>                                                                                                    |                           | <ul> <li>✓ 高速再接続を有効にする(F)</li> <li>□ネットワークアクセス保護を溢割</li> <li>□サーバーに暗号化パインドのTLX</li> <li>□ ID プライパシーを有効にする(I)</li> </ul>                                                                                                    | する(N)<br>/ がない場合は切断する(D)                                                                                                    |
| □ このネットワークに対するシングル サインオンを有効にする(S)<br>④ ユーザー ログオンの直前に実行する(E)<br>◎ ユーザー ログオンの直後に実行する(F)<br>最大待ち時間 (秒)(M): 10<br>◎ シングル サインオン中に追加のダイアログの表示を許可する(L)<br>■ このネットワークでは、コンピューターとユーザーの認証に別の仮想<br>LAN を使用する(V)                                                                                                    |                           | EAP<br>接続のための認証7<br>□ Windows d<br>合はドメイン)                                                                                                    | UK     キャラビル       MSCHAPv2のプロパティ     ×       方法:     ション       DDグオン名とパスワード(およびドメインがある場を自動的に使う(A)       OK     キャンセル                   |
| <br>のK キャンセル                                                                                                    | 項目 接続のたる                  | めの認証方法                                                                                                    | 値                                                                                                    |

| 項目         | 値      |
|------------|--------|
| 認証モードを指定する | ユーザー認証 |

| 項目                   | 値      |
|----------------------|--------|
| 接続のための認証方法           |        |
| - サーバー証明書の検証をする      | On     |
| - 信頼されたルート認証機関       | TestCA |
| - Windows のログオン名と・・・ | Off    |

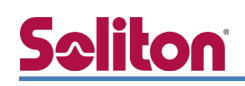

### 5-2 iOS での EAP-PEAP 認証

### 5-2-1 iOS のサプリカント設定

Xirrus XD2-240 で設定した SSID を選択し、サプリカントの設定を行います。「ユーザ名」、「パ スワード」には"2-4 ユーザー登録"で設定したユーザーID、パスワードを入力してください。 ※初回接続時は「証明書が信頼されていません」と警告が出るので、「信頼」を選択し、接続します。

| ●●●● au 4G               | 10:50                        | 74%                   | •••• au 4G | 17:12            | @ 83% <b>=</b> D | •••• au 4G | 13:52              | ۲ |
|--------------------------|------------------------------|-----------------------|------------|------------------|------------------|------------|--------------------|---|
| く設定                      | Wi-Fi                        |                       | "Soli      | tonLab"のパスワードを入: | љ                | キャンセル      | 証明書                |   |
|                          |                              |                       | キャンセル      | パスワード入力          | 接続               |            |                    |   |
| Wi-Fi                    |                              |                       |            |                  |                  |            | aeps.local         |   |
|                          |                              |                       | ユーザ名 U     | ser01            |                  | 9          | 行元: TestCA         |   |
| ネットワークを選択.               |                              |                       | パスワード・     | •••••            |                  | 1          | 言頼されていません          |   |
| SolitonLab               |                              | ê ╤ (j)               |            |                  |                  | 有効期限       | 026/01/26 13:46:29 |   |
| その他                      |                              |                       | モード        |                  | 自動 >             | 詳細         |                    |   |
|                          |                              |                       |            |                  |                  |            |                    |   |
| 接続を確認                    |                              |                       |            |                  |                  |            |                    |   |
| 接続したことのあるネ<br>ことのあるネットワー | ットワークに自動的に接続<br>クが見つからない場合は、 | 売します。接続した<br>手動でネットワー |            |                  |                  |            |                    |   |
| クを選択する必要があ               | ります。                         |                       |            |                  |                  |            |                    |   |
|                          |                              |                       |            |                  |                  |            |                    |   |
|                          |                              |                       | q w e      | r t y u          | о р              |            |                    |   |
|                          |                              |                       | a s d      | fghj             | k I              |            |                    |   |
|                          |                              |                       | ☆ z x      | c v b n          | m 🗵              |            |                    |   |
|                          |                              |                       | .?123      | space            | return           |            |                    |   |

| 項目    | 値        |
|-------|----------|
| ユーザ名  | user01   |
| パスワード | password |
| モード   | 自動       |

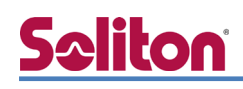

### 5-3 Android での EAP-PEAP 認証

### 5-3-1 Android のサプリカント設定

Xirrus XD2-240 で設定した SSID を選択し、サプリカントの設定を行います。「ID」「パスワード」 には"2-4 ユーザー登録"で設定したユーザーID、パスワードを入力してください。「CA 証明書」に インポートした CA 証明書を選択してください。

| WiFl (1) (1) (1) (1) (1) (1) (1) (1) (1) (1)                                                                                                    |               |          | O 🛡 🗎 14:19 |
|----------------------------------------------------------------------------------------------------|---------------|----------|-------------|
| N       ●         ●       Situral       ●         EAP5ボ       ●         PEAP       ●         フェーズ2認証       ●         MSCHAPV2       ●         CA証明書       ●         TetCA       ●         ドメイン       ●         ID       ●         user01       ●         暦名印       ●         パスワード       ●         「パスワードを表示する       ●         詳細定       ●         ●       ●         ●       ●         ●       ●         ●       ●         ●       ●         ●       ●         ●       ●                                                                                                    | ← Wi-Fi       |          | 0           |
| • botton Lab         Биѓол Lab         Галба         Галба         Талба         Оханива         По         User01         По         Изаго1         По         Изаго1         По         Шако1         По         Шако1         По         Шако1         По         Шако1         По         Шако1         По         Шако1         По         Шако1         По         Шако1         По         Шако1         По         По         По         По         По         По         По         По         По         По         По         По         По         По         По         По         По         По         По         По         По         По         По | ON            |          |             |
| SolitonLab         EAP5式         PEAP       ・         フェース2窓証       ・         MSCHAPV2       ・         CA証明書       ・         TestCA       ・         ドメイン       ・         ID       ・         user01       ・         IZヘフード       ・         パスワード       ・         「パスワードを表示する       ・         評細図定       ・                                                                                                    | SolitonLab    |          | â           |
| SolitonLab         EAP方式         PEAP       ・         フェーズ2認証       ・         MSCHAPV2       ・         CA証明書       ・         TestCA       ・         ドメイン       ・         ID       ・         user01       ・         バスワード       ・         ・・・・・・       ・                                                                                                    |               |          |             |
| EAP方式<br>PEAP ・<br>フェーズ2認証<br>MSCHAPV2 ・<br>CA証明書<br>TestCA ・<br>ドメイン<br>ID<br>user01<br>置名ID<br>パスワードを表示する<br>詳細設定 ・                                                                                                    | SolitonLab    |          |             |
| PEAP       ・         フェーズ20部正       ・         MSCHAPV2       ・         CA証明書       ・         TestCA       ・         ドメイン       ・         ID       ・         user01       ・         原名ID       ・         パスワード       ・         ・・・・・・・・・・・・・・・・・・・・・・・・・・・・・・・・・・・・                                                                                                    | EAP方式         |          |             |
| フェーズ2認証       ・         MSCHAPV2       ・         CA証明書       ・         TestCA       ・         ドメイン       ・         ID       ・         user01       ・         度名ID       ・         パスワード       ・         ・・・・・・・・・・・・・・・・・・・・・・・・・・・・・・・・・・・・                                                                                                    | PEAP          | *        |             |
| MSCHAPV2       ・         CA証明書       ・         TestCA       ・         ドメイン       ・         ID       ・         user01       ・         暦名ID       ・         パスワード       ・         ・・・・・・・・・・・・・・・・・・・・・・・・・・・・・・・・・・・・                                                                                                    | フェーズ2認証       |          |             |
| CA証明書<br>TestCA ・<br>ドメイン<br>ID<br>user01<br>匿名ID<br>パスワード<br>・・・・・・・・・・・・・・・・・・・・・・・・・・・・・・・・・・・・                                                                                                    | MSCHAPV2      | -        |             |
| TestCA       ・         ドメイン       ・         ID       ・         user01       ・         匿名ID       ・         パスワード       ・         ・・・・・・・・・・・・・・・・・・・・・・・・・・・・・・・・・・・・                                                                                                    | CA証明書         |          |             |
| ドメイン<br>ID<br>user01<br>置名ID<br>パスワード<br>・・・・・・・・・・・・・・・・・・・・・・・・・・・・・・・・・・・・                                                                                                    | TestCA        | -        |             |
| ID         user01         匿名ID         パスワード         ・・・・・・・・・・・・・・・・・・・・・・・・・・・・・・・・・・・・                                                                                                    | ドメイン          |          |             |
| ID<br>user01<br>匿名ID<br>パスワード<br>・・・・・・・・・・・・・・・・・・・・・・・・・・・・・・・・・・・・                                                                                                    |               |          |             |
| user01<br>匿名ID<br>パスワード<br>・・・・・・・・・・・・・・・・・・・・・・・・・・・・・・・・・・・・                                                                                                    | ID            |          |             |
| 匿名ID         パスワード         ・・・・・・・・・・・・・・・・・・・・・・・・・・・・・・・・・・・・                                                                                                    | user01        |          |             |
| バスワード<br>・・・・・・                                                                                                    | 匿名ID          |          |             |
| バスワード<br>・・・・・・                                                                                                    |               |          |             |
|                                                                                                    | パスワード         |          |             |
| □ パスワードを表示する<br>詳細設定 ~                                                                                                    |               |          |             |
| <ul> <li>」 パスワードを表示する</li> <li>詳細設定</li> <li>キャンセル</li> <li>接続</li> </ul>                                                                                                    |               |          |             |
| 詳細設定                                                                                                    | └┘ パスワードを表示する |          |             |
| キャンセル 接続                                                                                                    | 詳細設定          | ~        |             |
|                                                                                                    |               | キャンセル 接続 |             |

| 項目        | 値        |
|-----------|----------|
| EAP 方式    | PEAP     |
| フェーズ 2 認証 | MSCHAPV2 |
| CA 証明書    | TestCA   |
| ID        | user01   |
| パスワード     | password |

# 6. 動作確認結果

## 6-1 EAP-TLS 認証

#### EAP-TLS 認証が成功した場合のログ表示例

| 製品名            | ログ表示例                                                                                                    |
|----------------|----------------------------------------------------------------------------------------------------|
| NetAttest EPS  | Login OK: [user01] (from client WirelessAP port 256 cli 40-A3-CC-32-10-A4)                                                                                   |
| Xirrus XD2-240 | Station 40:a3:cc:32:10:a4 (192.168.1.106, S18205, Intel Notebook), IAP iap2: IPv4 address available, IPv4: 192.168.1.106, SSID: SolitonLab, Username: user01 |

## 6-2 EAP-PEAP 認証

EAP-PEAP 認証が成功した場合のログ表示例

| 製品名            | ログ表示例                                                                                                    |
|----------------|----------------------------------------------------------------------------------------------------|
| NetAttest EPS  | Login OK: [user01] (from client WirelessAP port 256 cli 40-A3-CC-32-10-A4 via proxy to virtual server)<br>Login OK: [user01] (from client WirelessAP port 256 cli 40-A3-CC-32-10-A4) |
| Xirrus XD2-240 | Station 40:a3:cc:32:10:a4 (192.168.1.106, S18205, Intel Notebook), IAP iap2: IPv4 address available, IPv4: 192.168.1.106, SSID: SolitonLab, Username: user01                         |

# **Seliton**

#### 改訂履歴

| 日付         | 版   | 改訂内容                        |
|------------|-----|-----------------------------|
| 2018/06/13 | 1.0 | 初版作成                        |
| 2018/12/25 | 2.0 | Xirrus の設定を XMS-Cloud からに変更 |
|            |     |                             |
|            |     |                             |
|            |     |                             |
|            |     |                             |
|            |     |                             |
|            |     |                             |
|            |     |                             |
|            |     |                             |
|            |     |                             |
|            |     |                             |
|            |     |                             |
|            |     |                             |
|            |     |                             |
|            |     |                             |
|            |     |                             |
|            |     |                             |
|            |     |                             |